To charge the M5<sup>™</sup> Main Battery:

1. Remove the Non-rechargeable Backup Battery door from the SSPM, and disconnect and remove the Non-rechargeable Backup Battery.

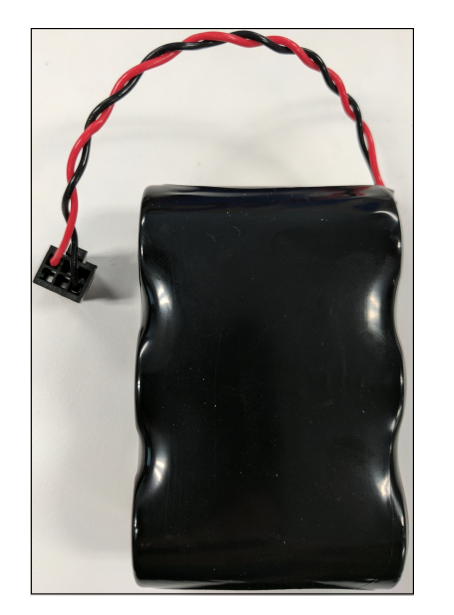

2. Plug the charging cable into an AC power supply.

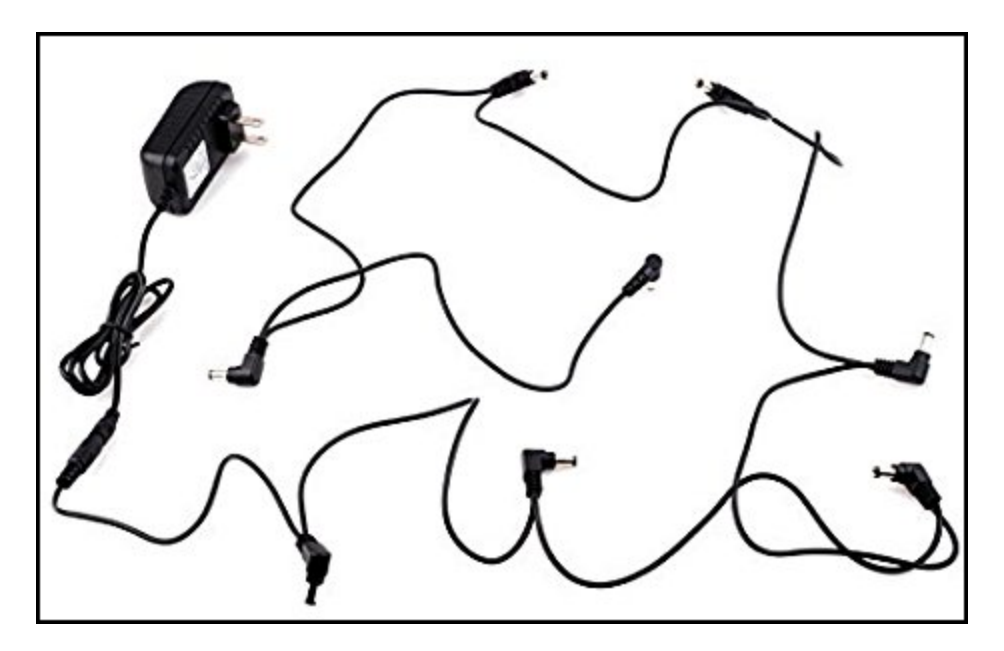

Caution: At the JMP6 header on the main board, ensure the jumper (JMP0002) is properly connected.

3. Plug a male connector from the charging cable into the female connector of the SSPM (on the bottom of the SSPM).

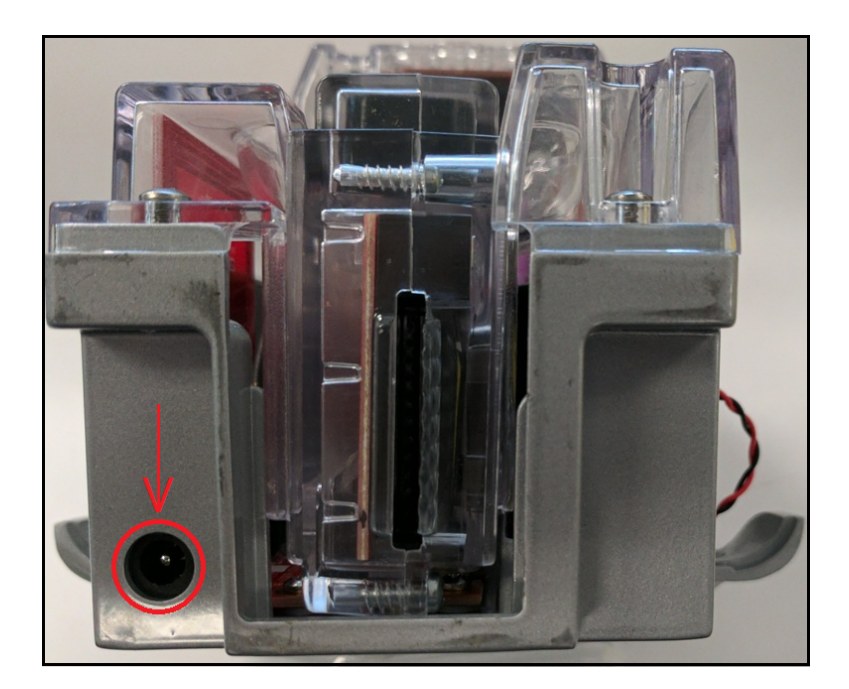

- 4. On the SSPM, quickly insert and remove a Diagnostics card from the EMV card reader to enter *Diagnostics* mode.
- 5. Press + Time (more time) / Time (less time) to scroll to *Voltages*, and ensure the meter enters "Charging" mode indicated by ^ on the display.

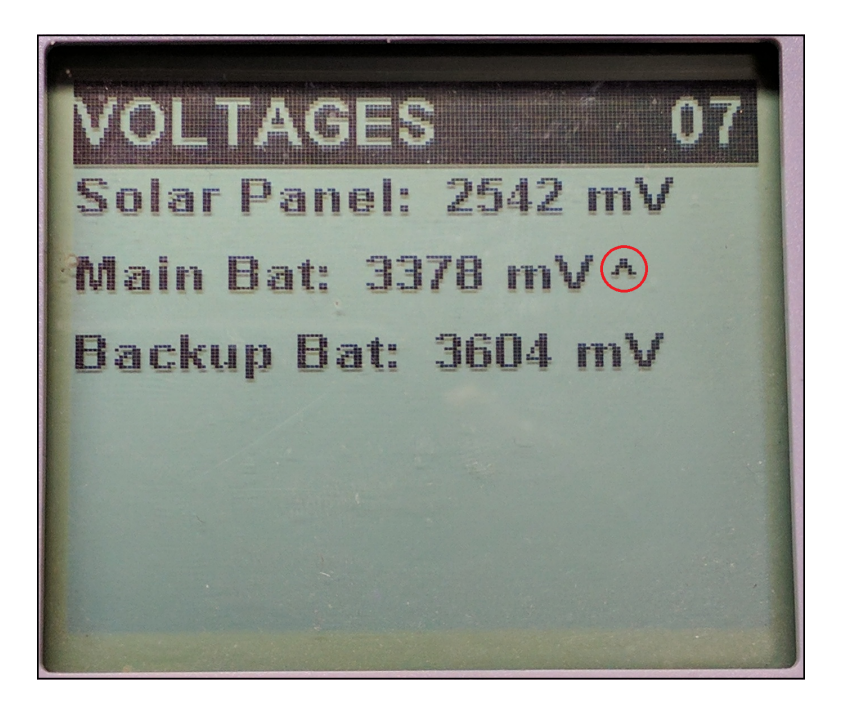

6. Continue charging the battery  $\geq$  4 hours.

**Caution**: Do not leave the battery charging unattended / overnight. All battery-charging activities carry inherent risk and must be supervised at all times.

- 7. In  $\geq$  4 hours, disconnect the meter from the charging cable.
- 8. Re-connect and replace the Non-rechargeable Backup Battery, and battery door.
- Check the battery voltages to ensure Non-rechargeable Backup Battery and the Rechargeable Main Battery both measure > 3100 mV. (See <u>How To Check the M5<sup>™</sup> Battery Voltage</u> for more details).
  - If the both batteries measure > 3100 mV, deploy the M5<sup>™</sup> SSPM for use or place it into Sleep state for future use.
  - If the Rechargeable Main Battery is < 3100 mV, repeat this procedure from the beginning, or send the SSPM to IPS Group, Inc. for servicing / replacement.
  - If the Non-rechargeable Backup Battery is < 3100 mV, send the SSPM to IPS Group, Inc. for servicing / replacement...

# How To Replace an SSMP Backup Battery

This task topic discusses how to replace the IPS Group, Inc. SSPM backup battery.

The Backup Battery life of the SSPM is among the best in the industry. The battery is easily serviced in the field, requiring no tools to remove.

To replace the SSPM Backup Battery:

- 1. Remove the meter mechanism from the meter base housing.
- 2. Remove the battery compartment door from the left side of the meter mechanism.
- 3. Disconnect the wire harness, from the battery pack to the meter mechanism.

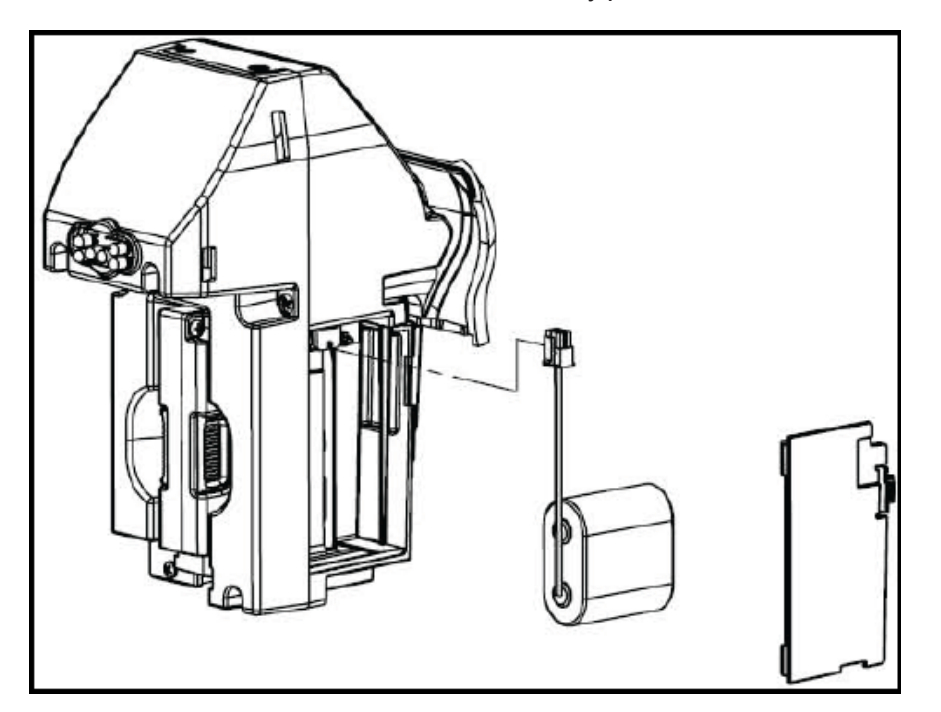

4. Using a new Backup Battery, connect the wire harness from the battery pack to the meter mechanism, replace the battery compartment door, and reinstall the meter mechanism into the meter housing.

- 5. Quickly insert and remove a Diagnostics card from the card reader to enter *Diagnostics* mode.
- 6. Press  $\sqrt{OK}$  > X Cancel to enter *Diagnostics* mode level 2.
- 7. Press + Time (more time) / Time (less time) to select COMMS Test.
- 8. Press  $\sqrt{OK}$  to enter the *COMMS Test* menu, to set the meter to the current time.
- 9. Press + Time (more time) / Time (less time) to select Replace Bat.
- 10. Press  $\sqrt{OK}$  to enter *Replace*, then press Time (less time) to *confirm* the battery replacement.

The battery replacement *Date* is set to the current time, and the *Use* data resets to zero (0) days.

11. Press X Cancel repeatedly to exit Diagnostics mode.

# How To Force an SSPM to Update

This task topic discusses how to force the IPS Group, Inc. SSPM to update.

The SSPM receives firmware updates and configuration updates through the DMS. At initial installation, the SSPM is configured to call-into the DMS for updates at a specific events and / or time interval. To test an SSPM's communications, or to initiate an immediate updated, it can be forced to call-in at any time (before the next specified call-in interval).

To force an SSPM to update:

- 1. On the SSPM, quickly insert and remove a Diagnostics card from the card reader to enter *Diagnostics* mode.
- 2. Press + Time (more time) / Time (less time) to scroll to Comms Test.
- 3. Press √ **OK** to *Start* the communications test. The SSPM LCD shows *GSM Start*.

The test may require a few minutes to complete as the SSPM attempts to connect to the DMS for firmware, configuration, and time stamp updates.

**Note**: Do not press any buttons on the keypad until the communications test is complete, as this may interrupt the test session. Press **X Cancel** at any time to cancel the communications test, and return to the *Diagnostics* menu.

4. Once the communication test is complete, and the LCD shows *GSM Close*, press **X Cancel** repeatedly until the meter returns to normal operating mode.

# **Glossary**

# <u>D</u>\_\_\_\_\_

#### DMS

Data Management System

#### E

#### EMV

Europay, MasterCard, and Visa

#### F

# FCC

Federal Communications Commission

# G

# **GPRS**

General Packet Radio Services

# GSM

Global System for Mobile Communications

\_\_\_\_\_

# <u>L</u>\_\_\_\_\_

# LCD

Liquid Crystal Display

#### LED

Light Emmiting Diode

# Li-SOCI2

Lithium-Thionyl Chloride

#### Ν

# NFC

Near Field Communication

#### Р

#### PCBA

Printed Circuit Board Assembly

#### R

#### RFID

Radio Frequency Identification

# S

# SIM

Subscriber Identification Module

# **SSPM**

Single-Space Parking Meter

# <u>Index</u>

|                    | A |  |
|--------------------|---|--|
| Access Cards 41    |   |  |
| Collection 42      |   |  |
| Diagnostics 41     |   |  |
| Maintenance 43     |   |  |
| After Hours 52     |   |  |
| Antenna            |   |  |
| NFC 38             |   |  |
|                    | В |  |
| Battery 29, 35, 77 |   |  |
| Backup 29          |   |  |
| Main 29, 77        |   |  |
| Battery Cover 35   |   |  |
|                    | C |  |
| Card Entry Slot 34 |   |  |
| Card Operation 67  |   |  |

Card Reader 36, 38

Card Reader Sub-Assembly 36

Card Slot 45

Card Test 24

Cards 16, 41

Chassis 36-37

Chassis Plate 37

Cleaning

Display 61

General 60

Coin 66

Coin Decal 34

Coin Entry Slot 34

Coin Entry Slot Plate 36

Coin Operation 66

Coin Slot 46

Coin Test 24

Coin Validator 34

Coins 17

Comms Test 25

#### Contact us 9

D

Decal 53

Diagnostics 47

Button 34, 47

Card 41

Mode 20

Level 1 20

Level 2 21

Level 3 22

Sub-menus 23

Display 34, 48, 61

PCBA 38

Display PCBA 36

Error messages 57

Expired 13, 52

Expiry Indicator 37

Е

F

| Fault 16                                                                                          |   |
|---------------------------------------------------------------------------------------------------|---|
| Fault codes 58                                                                                    |   |
| Fault Logging 26                                                                                  |   |
| Faults 23                                                                                         |   |
| FCC 10                                                                                            |   |
| Functions 36                                                                                      |   |
|                                                                                                   | G |
| GPRS 25                                                                                           |   |
| GSM 25                                                                                            |   |
|                                                                                                   |   |
|                                                                                                   | н |
| Head Lens 40-41                                                                                   | н |
| Head Lens 40-41<br>Head Upper Casting 39-40                                                       | н |
| Head Lens 40-41<br>Head Upper Casting 39-40                                                       | н |
| Head Lens 40-41<br>Head Upper Casting 39-40<br>Idle 13, 52                                        | H |
| Head Lens 40-41<br>Head Upper Casting 39-40<br>Idle 13, 52<br>Interface Gasket 40-41              | H |
| Head Lens 40-41<br>Head Upper Casting 39-40<br>Idle 13, 52<br>Interface Gasket 40-41<br>Issues 58 | H |

| Communication 59 |     |  |  |
|------------------|-----|--|--|
| Power 58         |     |  |  |
|                  |     |  |  |
|                  | 5   |  |  |
| jumper 77, 79    |     |  |  |
| Jumper 29, 64    |     |  |  |
|                  | к   |  |  |
| Keypad 34 50     |     |  |  |
| Koypaa o 1, oo   |     |  |  |
|                  | L   |  |  |
| LCD 38           |     |  |  |
| LCD Spacer 38    |     |  |  |
| LED 51           |     |  |  |
| LEDs 34          |     |  |  |
|                  | м   |  |  |
|                  | IVI |  |  |
| Main Battery 77  |     |  |  |
| Main PCBA 36-37  |     |  |  |
| Maintenance 60   |     |  |  |
| Meter Swap 27    |     |  |  |

| Mod   | ule Case        |   |
|-------|-----------------|---|
| F     | ront 36         |   |
| R     | ear 36          |   |
|       |                 | Ν |
| NFC   | 35              |   |
| A     | ntenna 36, 38   |   |
| В     | ezel 36         |   |
| No F  | Parking 52      |   |
| No F  | Payment 19      |   |
|       |                 | 0 |
| Off 6 | 65              |   |
| On 6  | 63              |   |
| Out   | Of Order 18, 53 |   |
|       |                 | Р |
| Paid  | 15, 53          |   |
| Parts | s 35            |   |
| PCB   | A Chassis 36    |   |
| Prep  | bay 19          |   |

R

S

Rear Expiry LEDs 36

RFID 43

Reader 44

Tag 43

Sleep 29

#### Solar

Assembly 36

Gasket 39, 41

Panel 29, 34, 37, 55

PCBA 37

Т

Top Covers 39

Model 132 40

Model 147 40

Model 795 39

Trademarks 10

Troubleshooting 58

Tun On 63

Turn Off 65

V

Validator 36, 56

Validator Connector 36

Voltage 28-29